# Payment Center Accountholder

Statements

User Guide

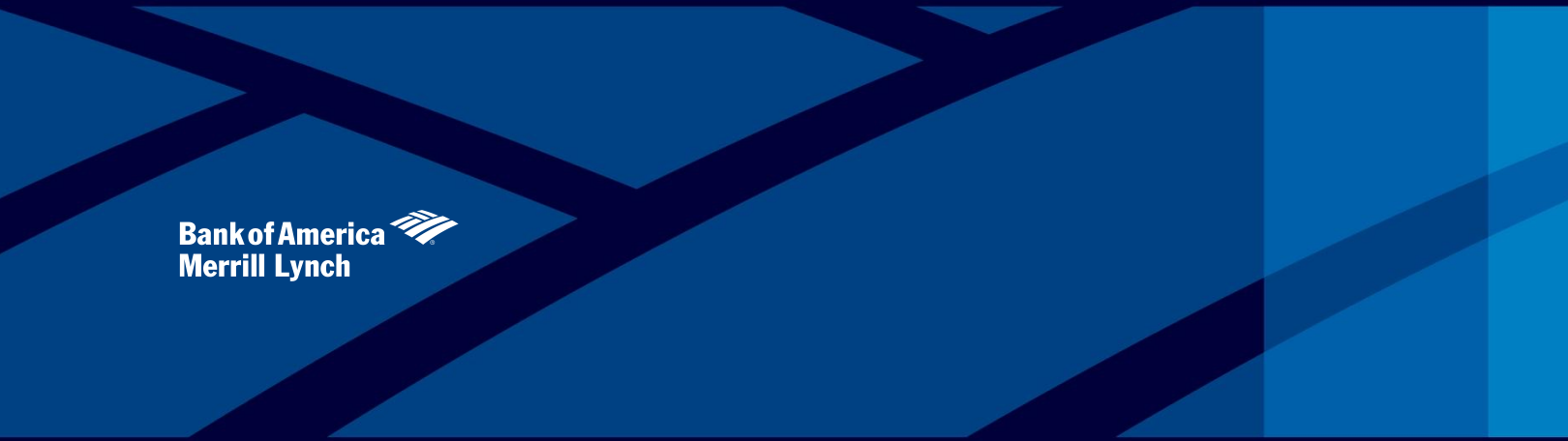

This manual contains proprietary and confidential information of Bank of America Merrill Lynch and was prepared by the staff of Bank of America Merrill Lynch. "Bank of America Merrill Lynch" is the marketing name for the global banking and global markets businesses of Bank of America Corporation.

This user guide may not be reproduced or disclosed to others in whole or in part without the written permission of Bank of America Merrill Lynch. Permitted reproductions shall bear this notice and the Bank of America copyright notice. The user of this user guide acknowledges the rights of Bank of America Merrill Lynch in the contents and agrees to maintain this user guide and its contents in confidence.

Bank of America – Member FDIC

©2014 Bank of America Corporation

All rights reserved. None of the enclosed material may be reproduced or published without permission of Bank of America. 00-35-4564NSB 04-2014

## Table of Contents

| Using Online Statements                      | 4 |
|----------------------------------------------|---|
| Managing your account                        | 4 |
| To view the account summary for your account | 4 |
| To view the transaction list                 | 6 |
| Viewing authorization requests               | 7 |
| Viewing account statements                   | 8 |

### **Using Online Statements**

This section describes how to view, download, and print online statements.

This chapter contains the following sections

- Viewing an account summary
- Viewing a transaction list
- Viewing authorization requests
- Viewing account statements

#### Managing your account

As an account holder, depending upon your permissions, you can perform the following tasks.

- View account summary
- View transaction list
- View authorization requests
- View account statements

#### Viewing an account summary

Use the Account Activity menu to view the account summary information for your accounts or the accounts that you manage in Payment Center.

To view the account summary for your account

- 1. From the Statements menu, select Account Activity. The Account Activity page appears displaying a combination of the following tabs:
- Summary
- Transactions
- Authorization Requests
- Statement

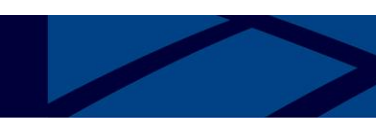

#### Summary

advances.

The Summary tab shows the Activity since the last statement as well as a Summary of the last statement.

| HONE STATEMENTS HELP LOG                                                                                                    | 017                                                |                                                                                                    |                                                                                                    |  |
|----------------------------------------------------------------------------------------------------|----------------------------------------------------|----------------------------------------------------------------------------------------------------|----------------------------------------------------------------------------------------------------|--|
| ACCOUNT ACTIVITY<br>FAITWORTS<br>WT BANK ACCOUNTS                                                                                          |                                                    |                                                                                                    |                                                                                                    |  |
| Account Details for JC                                                                                                    | HN CLAUS (4400                                     | 00*****1337)                                                                                                    |                                                                                                    |  |
|                                                                                                    |                                                    |                                                                                                    |                                                                                                    |  |
| Summary Transactions Author                                                                                                    | rization Requests Stateme                          | ents.                                                                                                    |                                                                                                    |  |
| Activity Since Last Statement                                                                                                    | rization Requests Stations                         | summary of Last Statement (11/30/                                                                                          | 2013)                                                                                                    |  |
| Summary Transactions Author<br>Activity Since Last Statement<br>Carrent balance:                                                           | vication Requests Statem<br>\$3,006.00             | Summary of Last Statement (11/30/<br>Statement balance:                                                                    | 2013)<br>54,895.00                                                                                                    |  |
| Summary Transactions Author<br>Activity Since Last Statement<br>Carrent Islamor:<br>Available to spend:                                    | stadoon Requests Stateme<br>S3,000.00<br>S2,000.00 | summary of Last Statement (11/30)<br>Statement Iolance:<br>Paul due amount:                                                | 2013)<br>54,000.00<br>58.00                                                                                                    |  |
| Summary Transactions Author<br>Activity Since Last Statement<br>Carrent balance:<br>Available to spend:<br>Credit limit:                   | Statem<br>Statem<br>S1,000.00<br>S10,000.00        | Surrorary of Last Statement (11/30)<br>Statement balance:<br>Pati due amount:<br>Minimum payrent due:                      | 2013)<br>54,000.00<br>54.00<br>51,000.00                                                                                                    |  |
| Summary Transactions Author<br>Activity Since Last Statement<br>Corrent Indianos:<br>Available to spend:<br>Credit Innii:<br>Credit Innii: | S1,000.00<br>51,000.00<br>510,000.00               | Surronary of Lest Statement (11/30/<br>Statement balance:<br>Pati due amount:<br>Meximum payment due:<br>Psyment due date: | 2013)<br>S4,000.00<br>S4.00<br>S4 |  |

Users can view additional acount information by clicking on Expand Details.

### Account Details for JOHN CLAUS (440000\*\*\*\*\*\*1337)

| Summary                   | Transactions   | Authorization Requests | Statements                         |             |  |
|---------------------------|----------------|------------------------|------------------------------------|-------------|--|
| Activity Since            | Last Statement |                        | Summary of Last Statement (11/30/2 | 2013)       |  |
| Current bala              | nce:           | \$3,000.00             | Statement balance:                 | \$4,000.00  |  |
| Available to s            | spend:         | \$7,000.00             | Past due amount:                   | \$0.00      |  |
| Credit limit:             |                | \$10,000.00            | Minimum payment due:               | \$1,000.00  |  |
|                           | HIDE DET       | AILS [-]               | Payment due date:                  | 10/30/2013  |  |
| Previous balan            | ce:            | \$4,000.00             | HIDE DETAILS                       | [-]         |  |
| Last payment r            | received:      | -\$3,000.00            | Previous balance:                  | \$3,500.00  |  |
| Purchases:                |                | \$2,000.00             | Payments received:                 | -\$3,000.00 |  |
| Cash advances             | :              | \$0.00                 | Purchases:                         | \$2,500.00  |  |
| Adjustments: \$0.00       |                |                        | Cash advances:                     | \$800.00    |  |
| Cash advance fees: \$0.00 |                |                        | Finance charges:                   | \$100.00    |  |
| Other fees: \$0.00        |                |                        | Adjustments:                       | \$50.00     |  |
|                           |                |                        |                                    |             |  |

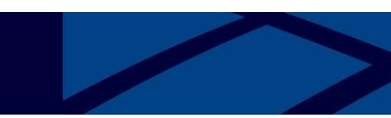

#### Viewing transactions

You can view a list of individual transactions for this account for the current month or previous months.

To view the transaction list

- 1. From the Statements menu, select Account Activity. The Account Activity page appears displaying a combination of the following tabs:
- Summary
- Transactions
- Authorization Requests
- Statements
- 2. Select the Transactions tab.
- 3. The transaction list displays the following information for the current statement cycle:
- Transaction post date and transaction date
- Merchant and location
- Merchant category code (MCC)
- Transaction amount, in local currency
- Currency code and conversion rate
- Billed amount, in statement billing currency
- Memo (indicates the amount of the transaction that is posted to another account)

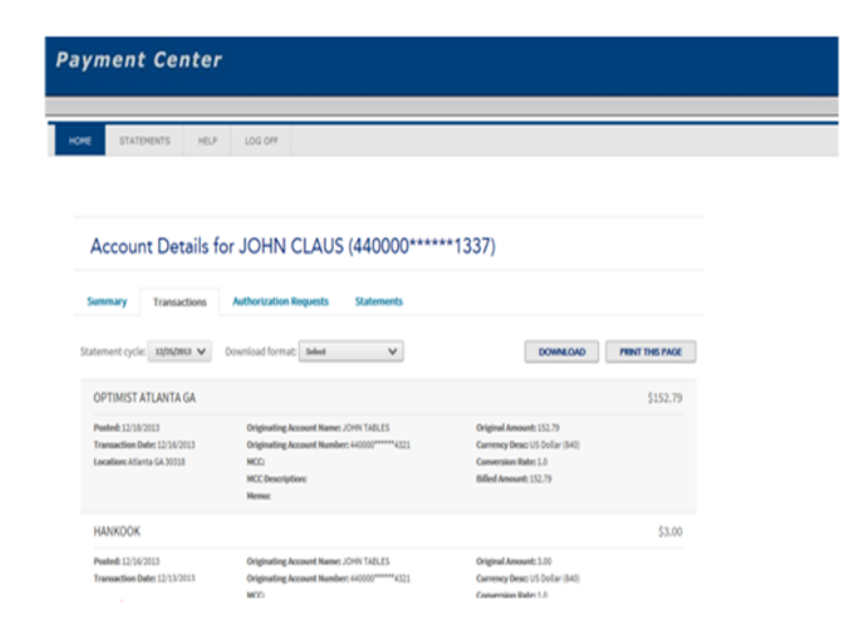

Users can click on the Statement cycle drop down to view historical statement cycles.

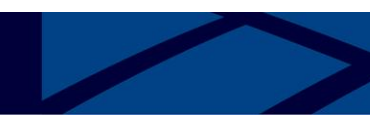

#### Viewing authorization requests

You can view Authorization information from the Statements menu.

From the Statements menu, select Account Activity. The Account Activity page appears displaying a combination of the following tabs based upon your permissions:

- Summary
- Transactions
- Authorization Requests
- Statements

| yment Center                                           |        |           |           |        |       |        |                      |  |
|--------------------------------------------------------|--------|-----------|-----------|--------|-------|--------|----------------------|--|
| ME STATEMENTS HELP LOG OFF                             |        |           |           |        |       |        |                      |  |
|                                                        |        |           |           |        |       |        |                      |  |
| Account Details for JOHN CLAUS (440000*****1337)       |        |           |           |        |       |        |                      |  |
| Summary Transactions Authorization Requests Statements |        |           |           |        |       |        |                      |  |
| All Approved                                           | - 0    | Declined  | Referred  | ) Fo   | eud 💿 | Pickup |                      |  |
| From To<br>01/01/2014 III 01/24/2014 III               |        |           |           |        |       |        |                      |  |
| SEARCH                                                 |        |           |           |        |       |        |                      |  |
| Search Results (Download AD)                           |        |           |           |        |       |        |                      |  |
| Date/Time • 5                                          | Status | Auth Code | Merch MCC | Amount | Туре  | Reason | Individual Account # |  |
|                                                        |        |           |           |        |       |        |                      |  |

Select the type of authorization request along with search dates. Select **Search**.

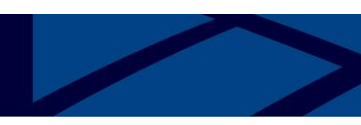

To view authorization detail

To view more detail for any authorization in the list in the View Authorization Requests page, click the **Detail** icon for that item. The Authorization Detail page appears.

| Account Details f     | or JOHN CLAU           | <b>s</b> (42333 | 1*****1608)            |                    |
|-----------------------|------------------------|-----------------|------------------------|--------------------|
| Summary Transactions  | Authorization Requests | Statements      |                        |                    |
| – Back to results     |                        |                 | PREVIOUS AUTHORIZATION | NEXT AUTHORIZATION |
| Authorization De      | etails                 |                 |                        |                    |
| Authorization Details |                        |                 |                        |                    |
| Date:                 | 2/26/2014 3:           | 17:59 PM        |                        |                    |
| Merchant name:        |                        |                 |                        |                    |
| Merchant location:    |                        | GA              |                        |                    |
| Amount:               |                        | 1.00            |                        |                    |
| Authorization Type:   | ,                      | urchase         |                        |                    |
| Authorization Code:   |                        | 000000          |                        |                    |
| Response:             |                        | Declined        |                        |                    |
| Reason:               | OVERLIMIT              | 101 + PE        |                        |                    |

To return to the list of authorizations, click **Back to Results**. You can click **Next Authorization** to cycle through the authorizations. From any authorization after the first, you can click **Previous Authorization** to cycle backwards in the list of transactions.

Viewing account statements

The previous tasks let you view summary information and individual transaction information for an account. You can also view and download the complete account statement, in Adobe® Acrobat® Portable Document Format (PDF) format.

**Note:** The Adobe Acrobat Reader software must be installed on your computer to view a statement. Visit http://www.adobe.com to download this free software.

To view statements

- 1. From the Statements menu, select Account Activity. The Account Activity page appears displaying a combination of the following tabs based upon your permissions :
- Summary
- Transactions
- Authorization Requests
- Statements
- 2. Select the Statements tab

| Payment Center                                         |    |  |  |  |  |
|--------------------------------------------------------|----|--|--|--|--|
|                                                        |    |  |  |  |  |
| HOME STATEMENTS HELP LOG OFF                           |    |  |  |  |  |
| Account Details for JOHN CLAUS (440000*****1337)       |    |  |  |  |  |
| Summary Transactions Authorization Requests Statements |    |  |  |  |  |
| Cycle - Wednesday, December 25, 2013                   | 2  |  |  |  |  |
| Cycle - Monday, November 25, 2013                      | 2  |  |  |  |  |
| Daily - Monday, November 23, 2013                      | 12 |  |  |  |  |
| Cycle - Friday, October 25, 2013                       | 12 |  |  |  |  |
| Cycle - Wednesday, September 25, 2013                  | 12 |  |  |  |  |
| Cycle - Sunday, August 25, 2013                        | 12 |  |  |  |  |
| Cycle - Thursday, July 25, 2013                        | 2  |  |  |  |  |

3. Click the PDF icon ( 1 ) and download the statement you want to view

To view, print, and download the statement

Click the Dicon next to the statement you want to view. The File Download dialog opens

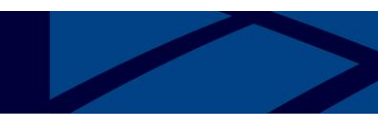

To view the statement:

- 1. Select **Open** to open this file from its current location. The statement opens in the Adobe Acrobat Reader.
- 2. To print the file, choose *File > Print* from the Acrobat Reader menu.
- 3. When you finish viewing the statement, close the Adobe Acrobat Reader.

To download the statement file:

- 1. Click Save from the file download dialog
- 2. Enter the location where you want to save the file and click Save. You can open the PDF file from the location where you saved it
- 3. Click Close to close the Download Complete dialog

Statement Available Notification Email:

Each month when your statement is available on Payment Center, you will receive a notification from *notifications@centresuite.com*. You can access Payment Center by clicking on the URL within the email, logging in and following the steps to access your statement.

| - Send | From  | -m.  |                                                                            |
|--------|-------|------|----------------------------------------------------------------------------|
|        | To    | •    | λehn.Cardholder⊕                                                           |
|        | Ce    | e    |                                                                            |
|        | Subje | ect: | Your Bank of America Merrill Lynch Corporate Statement is ready for review |

Dear John Cardholder

Your latest Bank of America Merrill Lynch Corporate Statement is now available for you at PAYMENT CENTER (<u>www.baml.com/paymentcenter</u>). Please log on to the application to view your statement.

\*\* WWW.BAML.COM/PAYMENTCENTER IS A URL THAT MAY REDIRECT USERS TO THE HOST SITE WWW.CENTRESUITE.COM\*\*

\*\*\*PLEASE DO NOT REPLY TO THIS EMAIL MESSAGE. THIS E-MAIL ADDRESS IS USED BY AN AUTOMATED SYSTEM AND RESPONSES ARE NOT MONITORED. FOR ASSISTANCE, PLEASE CLICK ON THE 'CONTACT US' LINK CONTAINED WITHIN THE APPLICATION.\*\*\*